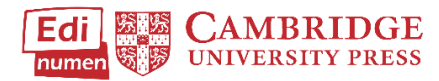

## **Access Teacher Resources**

This tutorial provides instructions of where to find the audio and video files in ELEteca, the learning management system for Cambridge Spanish materials.

To access ELEteca, go to https://cambridgespanish.edinumen.es\_and log in.

Click My courses in the bar on the left side of the screen.

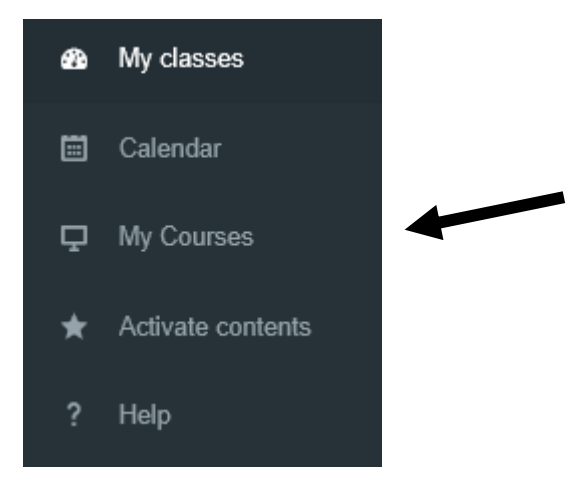

Choose your content and click Student ELEteca.

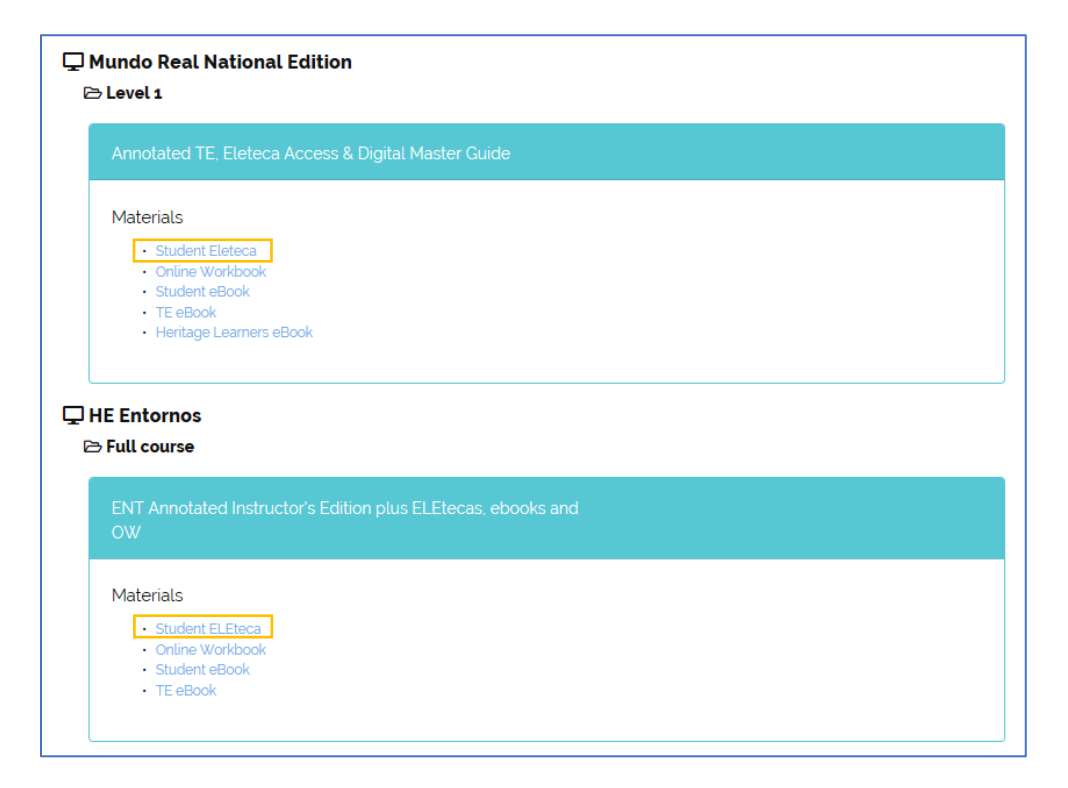

## Go to Teacher resources.

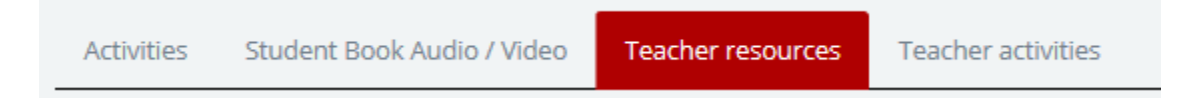

## Choose the resource you need.

| Eleteca Intro          | Accessments                              |
|------------------------|------------------------------------------|
| Lesson Plans           | Assessments                              |
| Assessments            | Ready-made Assessments                   |
| eBooks                 | Unit 1                                   |
| Video & Scripts        |                                          |
| Audio Scripts & Tracks | Test Unit 1                              |
| Grammar & Vocabulary   | Lower Level Optional Questions Unit 1    |
| In Class - Extension   | Advanced Level Optional Questions Unit 1 |
| Answer Key             | Editable Question Banks Unit 1           |
|                        | Track 1                                  |

## Questions about...

Need additional help? Please go to https://edinumen.es/ele-help

**Scheduling a Training?** To schedule a training, please fill out this <u>form</u> (<u>https://goo.gl/forms/ngo2G5mDRWeaB9c93</u>)

Authentic resources? Please visit the Pinterest pages for Cambridge Spanish: <u>www.pinterest.com/cambridgeesp</u>

**Other questions?** Contact your <u>K-12 Language Specialist</u> (<u>http://www.cambridge.org/gb/education/find-your-sales-consultant/united-states</u>) or your <u>Higher Ed Language Specialist</u> (<u>http://www.cambridge.org/gb/cambridgeenglish/contact/united-states</u>?contact-type=Sales+Representative#contact-data)